# **MINISTRY OF GENDER CULTURE MANAGEMENT SYSTEM**

## **USER MANUAL 1.0**

#### Introduction

This is mainly a Transaction Processing System (TPS) designed for the Ugandan Ministry Of Gender to help in collection / gathering of data from different cultures and creative artists or organizations around Uganda. The system is designed mainly for data entry and is to be used by operational workers at the Ministry, and artists around the country at the operational level of management pyramid.

To access this system one visits <u>https://cmis.mglsd.go.ug/</u> and and clicks or taps on "Self Registration" option to create a desired account. The new accounts can either be created in culture or creative industries for both individual and non-individual users.

| Culture & Crea | ative Sector MIS<br>Syste | 6 Management<br>em                     | Information                                                                                          |
|----------------|---------------------------|----------------------------------------|----------------------------------------------------------------------------------------------------|
| Home Repo      | rts Contacts              | Self Registration                      | Help                                                                                                 |
|                | 2                         | Creative Industry     Culture Industry | Login to your account                                                                                |
| 2/1            |                           |                                        | Email address                                                                                        |
|                |                           |                                        | Password<br>3 The Text Above                                                                         |
|                | OR GODAND MY COUNTRY      |                                        | Sign in<br>Register instead as individual? • Register instead as non-individual? • I forgot password |
|                |                           |                                        |                                                                                                    |

|                  | Cult                                                      | ture & Creative Sector MIS                                                     |  |
|------------------|-----------------------------------------------------------|--------------------------------------------------------------------------------|--|
| <br>Home         | Self Registration                                         | Help                                                                           |  |
| Self registratio | on Menu                                                   |                                                                                |  |
| Regi             | Individual Registration<br>stration of Individual Members | Non-Individual Registration<br>Groups, private Companies, Organisations, Other |  |
|                  |                                                           | 3                                                                              |  |
|                  |                                                           |                                                                                |  |

### **SECTION A (ACCOUNT CREATION)**

This section teaches you how to create an account with <u>https://cmis.mglsd.go.ug/</u>.

Note: Endeavour to remember your password and registered email address.

#### Individual

This subsection shows you how the account creation form for individuals looks like. Please make sure you fill in all the necessary information required accurately.

|                  | Culture | & Creative See    | tor MIS Mana<br>System | agement Information   |
|------------------|---------|-------------------|------------------------|-----------------------|
| ser Registration | Home    | Self Registration | Help                   |                       |
|                  |         |                   |                        |                       |
| First Name       |         |                   |                        | Last Name             |
| First Name       |         |                   |                        | Last Name             |
| Username         |         |                   |                        | Email address         |
| administrator    |         |                   |                        | your-email@domain.com |
| Password         |         |                   |                        | Confirm Password      |
|                  |         |                   |                        |                       |
|                  |         |                   |                        | ↑.                    |
| Save             | -       |                   |                        | 4                     |
|                  | 5       |                   |                        |                       |
|                  |         |                   |                        |                       |

#### Non-Individual

This subsection shows you how the account creation form for non-individuals looks like. Please make sure you fill in all the necessary information required accurately.

|                            | Culture & Creative Sector MIS Manageme<br>System |         |          |                   | nt Information          | 逐 |
|----------------------------|--------------------------------------------------|---------|----------|-------------------|-------------------------|---|
|                            | Home                                             | Reports | Contacts | Self Registration | Help                    |   |
| Ion-Individual Registratio | in                                               |         |          |                   |                         |   |
|                            |                                                  |         |          |                   |                         |   |
| Company Name               |                                                  |         |          |                   | Initials/Acronym        |   |
| Enyonza Limited            |                                                  |         |          |                   | The Nyonzas             |   |
| Username                   |                                                  |         |          |                   | Email address           |   |
| Nyonza                     |                                                  |         |          |                   | nyonzalimited@gmail.com |   |
| Password                   |                                                  |         |          |                   | Confirm Password        |   |
|                            |                                                  |         |          |                   |                         |   |
|                            |                                                  |         |          |                   |                         |   |
| L                          |                                                  |         |          | 1                 |                         |   |
| Save                       |                                                  |         |          |                   | 4                       |   |

#### Log in

After saving the information for the new account, the system will take you to the login page which looks like the one below; Enter your registered email address, password and correct 'Captcha code', and log in.

| Culture & Creative Sector MIS M<br>System | lanagement<br>1   | Information                                                                           |
|-------------------------------------------|-------------------|---------------------------------------------------------------------------------------|
| Home Reports Contacts                     | Self Registration | Help                                                                                  |
|                                           |                   | Login to your account                                                                 |
|                                           |                   | Email address                                                                         |
|                                           |                   | nyonzalimited@gmail.com                                                               |
|                                           |                   | Password                                                                              |
| LOG COD AND MY COUNTRY                    |                   | tmfy<br>sign in                                                                       |
| •••                                       | 7                 | Register instead as individual? Register instead as non-individual? I forgot password |

Note: Once the text in the captcha code is not clear to you, press the red button with a reload icon <sup>20</sup> to reload the code until when it is clear to you. Press "Sign in".

Once you fill in the wrong Captcha code, the system will encourage you to try again with the message below.

| Ŀ | e V j v                      |
|---|------------------------------|
|   | Enter Text Above             |
|   | Invalid code from the image. |

On Successful Signin / Login, the system will take you to your dashboard.

| Culture & Creative MIS IN Wew Data Help                                                                                                    | Culture & Creative MIS Diver Data Help          Dashboard       New Entry                                                                                                    | Culture & Creative Sector MIS                                                                                                    | Enyonza Limited |
|----------------------------------------------------------------------------------------------------|----------------------------------------------------------------------------------------------------|----------------------------------------------------------------------------------------------------|-----------------|
| Dashboard     New Entry       O% of 10 Domains     ^0% of 35 Subdomains       O     0       Domains Registered     Subdomains Registered         My Registered Domains       #     DOMAIN       1     No Registered Domaina | Dashboard       New Entry         0% of 10 Domains       0% of 35 Subdomains         0       0         Domains Registered       0         Subdomains Registered       Subdomains Registered         My Registered Domains       #         0       O         1       No Registered Domain | Culture & Creative MIS SI View Data Help                                                                                                    |                 |
| ^0% of 10 Domains         0         0         0         0         Subdomains Registered             My Registered Domains         #       DOMAIN         1       No Registered Domaina                                      | •0% of 10 Domains         •0% of 35 Subdomains         •0% of 35 Subdomains         •0         Subdomains Registered         Subdomains Registered         Subdomains Registered         Subdomains Registered         Subdomains         # DOMAIN         I No Registered Domain        | Dashboard New Entry                                                                                                    |                 |
| My Registered Domains # DOMAIN 1 No Registered Domain                                                                                                    | My Registered Domains # DOMAIN No Registered Domain                                                                                                    | ^0% of 10 Domains     ^0% of 35 Subdomains     0     Domains Registered     Subdomains Registered     Subdomains |                 |
| # DOMAIN<br>No Registered Domain                                                                                                    | # DOMAIN  No Registered Domain                                                                                                    | My Registered Domains                                                                                                    |                 |
|                                                                                                    |                                                                                                    | # DOMAIN<br>No Registered Domain                                                                                                    |                 |
|                                                                                                    |                                                                                                    |                                                                                                    |                 |

Dashboard explained;

|                                                                                   | Culture & Creative Sector MIS                                                                                              | Enyonza Limited                                                                                                    |
|-----------------------------------------------------------------------------------|----------------------------------------------------------------------------------------------------|----------------------------------------------------------------------------------------------------|
| To view your<br>Previously<br>entered Data                                        | Culture & Creative MIS Source View Data Help User Manual Dashboard New Entry                                               | Profile & logout                                                                                                    |
| Total number<br>of Your<br>registered<br>Domains and<br>their                     | O% of 10 Domains     O     O% of 10 Domains     O     O     Subdomains Registered  My Registered Domains      O     DOMAIN | Total number of Your<br>registered Subdomains and<br>their percentage of the total<br>number of subdomains<br>registered in the system |
| percentage of<br>the total<br>number of<br>Domains<br>registered in<br>the system | 1 No Registered Domain<br>Your registered Dom<br>will appear here                                                          | ains                                                                                                    |

### **SECTION B (DATA ENTRY)**

The Data entry process can be done by both individual and non-individual users. You are required to fill in only correct information.

To enter data, go to the top left corner of your dashboard, and click on the "new entry" blue button New Entry. The system will then take you to data entry forms. Below are the screenshots for both individual and non-individual data entry forms.

#### Individual Data entry form;

| Full Name                                                             |             |                |         |                |         |    |
|-----------------------------------------------------------------------|-------------|----------------|---------|----------------|---------|----|
|                                                                       |             | Gender         |         | D.O.B          |         |    |
| Full Names of the Respondent                                          |             | ⊖Female ⊖ Male |         | dd/mm/yyy      | ry      |    |
| Contact Details                                                       |             |                |         |                |         |    |
| felephone                                                             |             | Email          |         | Address        |         |    |
| Telephone                                                             |             | Email          |         | Postal Addre   | 255     |    |
| Citizen Status                                                        |             | NIN            |         | Marital Status |         |    |
| Oyes O No                                                             |             | Nation ID No   |         | Select One     |         | ~  |
| District                                                              | Sub-County  |                | Parish  |                | Village |    |
| Choose One                                                            |             | ~              |         | $\sim$         |         | `` |
| Education Background                                                  |             |                |         |                |         |    |
| Choose One                                                            |             |                |         |                |         |    |
| Choose One 🗸                                                          |             |                |         |                |         |    |
| Choose One  Groups I own a music group Career/ Occupation             |             |                |         |                |         |    |
| Choose One  Groups I own a music group Career/ Occupation Profession: | Occupation: |                | Status: |                |         |    |

# Non-individual data entry form;

| General Information                                                                                                    |                           |                                    |               |                |   |         |   |
|----------------------------------------------------------------------------------------------------|---------------------------|------------------------------------|---------------|----------------|---|---------|---|
| Category                                                                                                    |                           | Name                               |               |                |   |         |   |
| Choose One                                                                                                    |                           | Organisation Name / Trade          | mark Name     |                |   |         |   |
| Contact Details                                                                                                    |                           |                                    |               |                |   |         |   |
| Telephone                                                                                                    | Email                     |                                    |               | Address        |   |         |   |
| Telephone                                                                                                    | Email                     |                                    |               | Postal Address |   |         |   |
| District                                                                                                    | Sub-County                |                                    | Parish        |                |   | Village |   |
| Choose One -                                                                                                    |                           | ~                                  |               |                | ~ |         | × |
| Name                                                                                                    | Gender<br>OFemale O M     | ale                                | Date of Birth | ,              | - | Title   |   |
| Name                                                                                                    | Gender                    |                                    | Date of Birth |                |   | Title   |   |
| Name of Respondent                                                                                                    |                           |                                    | dd/mm/yyyy    | /              |   | Title   |   |
| Education Background:                                                                                                    |                           |                                    |               |                |   |         |   |
|                                                                                                    | ~                         |                                    |               |                |   |         |   |
| Choose One                                                                                                    |                           |                                    |               |                |   |         |   |
| Choose One<br>Registration                                                                                               |                           |                                    |               |                |   |         |   |
| Choose One<br>Registration<br>Is Registered                                                                              |                           | Date Registered                    |               |                |   |         |   |
| Choose One<br>Registration<br>Is Registered<br>O Yes O No                                                                |                           | Date Registered                    |               |                |   |         |   |
| Choose One<br>Registration<br>Is Registered<br>O Yes O No<br>Years Worked                                                | Date Started              | Date Registered                    |               |                |   |         |   |
| Choose One<br>Registration<br>Is Registered<br>O Yes O No<br>Years Worked<br>Years Worked with Organisation              | Date Started              | Date Registered<br>dd/mm/yyyyy     |               |                |   |         |   |
| Choose One<br>Registration<br>Is Registered<br>O Yes O No<br>Years Worked<br>Years Worked with Organisation<br>Category: | Date Started              | Date Registered<br>dd/mm/yyyy<br>y |               |                |   |         |   |
| Choose One  Registration Is Registered Years Worked Years Worked Years Worked with Organisation Category: Choose One     | Date Started<br>dd/mm/yyy | Date Registered<br>dd/mm/yyyy<br>y |               |                |   |         |   |

Note: Enter only Correct Information and Save.

### **SECTION C (SETTINGS)**

This section will train you how to configure your account and keep going, i.e update profile data, image, and forgot password feature.

#### **Edit Profile**

To Edit your profile information, go to the top right corner of your dashboard and;

- 1. click on your name. A drop down menu will will appear,
- 2. Click on Profile. This will take you to your profile page. As illustrated below;

| Culture & C                             | reative Sector MIS                                      | Enyon         | za Limited 🔍 🔨 🔤 |
|-----------------------------------------|---------------------------------------------------------|---------------|------------------|
| Culture & Creative MIS 🗊 View Data Help |                                                         | 2 [→ Sign out |                  |
| Dashboard New Entry                     |                                                         |               |                  |
| ^0% of 10 Domains ■ Domains Registered  | <pre>^0% of 35 Subdomains 0 Subdomains Registered</pre> |               |                  |
| My Registered Domains                   |                                                         |               |                  |
| # DOMAIN<br>1 No Registered Domain      |                                                         |               |                  |

# The profile page;

| Home / Profile / Nyonza     |           |                             |
|-----------------------------|-----------|-----------------------------|
|                             | Full Name | Enyonza Limited The Nyonzas |
|                             | Email     | nyonzalimited@gmail.com     |
| Enyonza Limited The Nyonzas | Phone     |                             |
| Edit                        | Mobile    |                             |
| `3                          | Address   |                             |

Click edit to edit your profile.

|                            | Profile Settings |                         |  |
|----------------------------|------------------|-------------------------|--|
| Avatar                     | Name             | Email                   |  |
|                            | Enyonza Limited  | nyonzalimited@gmail.com |  |
|                            | Phone            | Mobile                  |  |
|                            | 0775 000000      | 0750 000000             |  |
|                            | Address          |                         |  |
|                            | Kampala, Uganda  |                         |  |
| Choose File No file chosen | 3                | Save Profile            |  |
| Upload Profile             |                  | 4                       |  |

Follow the steps as illustrated above, then click "Save Profile" to save the changes you have made.

## Logout

To log out, Click on your name in the top right corner of you dashboard, then click "Sign out" to logout as illustrated below;

| Culture & Creative Sector MIS                |                                                    | Enyonza Limited | 1 |
|----------------------------------------------|----------------------------------------------------|-----------------|---|
| Culture & Creative MIS 🖘 View Data Help      |                                                    | [→ Sign out     |   |
| Dashboard New Entry                          |                                                    | 2               |   |
| ^0% of 10 Domains<br>0<br>Domains Registered | ^0% of 35 Subdomains<br>0<br>Subdomains Registered |                 |   |
| My Registered Domains                        |                                                    |                 |   |
| 1 No Registered Domain                       |                                                    |                 |   |